■Thunderbirdを使用したPCメールの設定例

①Portal-OSUにログインします。

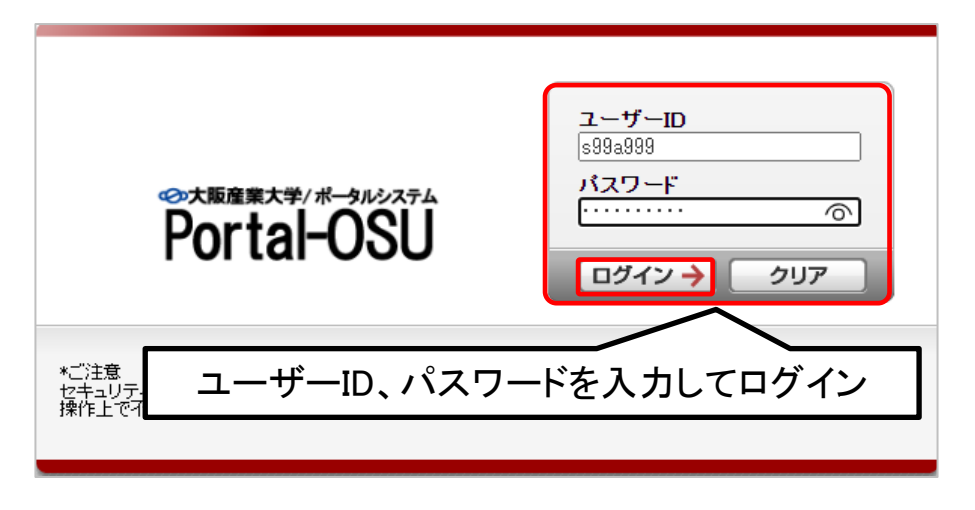

# ②画面左のメニュー「個人設定」→「メール通知設定」を選択します。

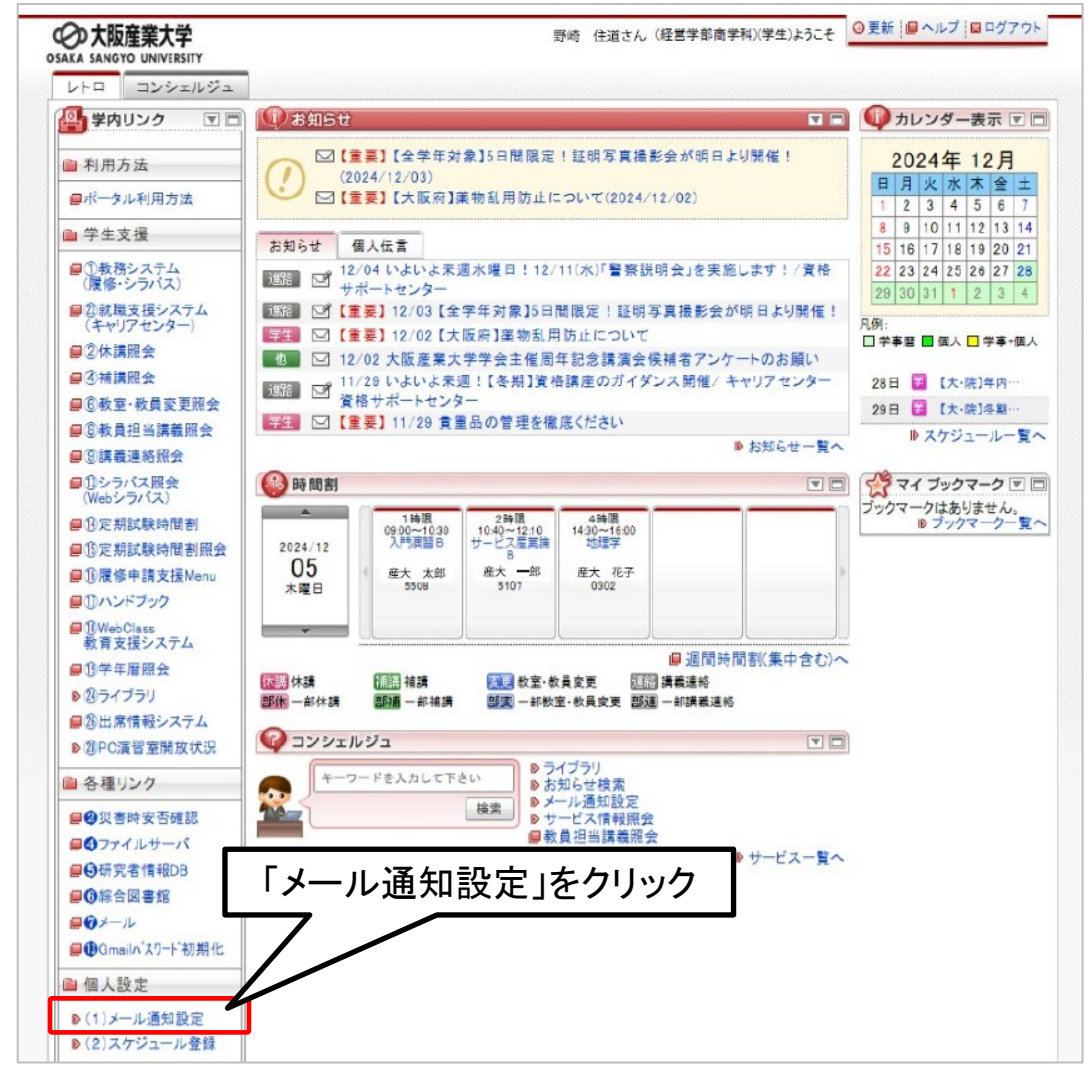

| ■ メール<br>お知らせ<br>【設定新 ※メール】      | とを受信するPC・携帯メールアドレスを入力後、「登録」をクリック<br>Pドレスは、3つまで登録できます。                    |
|----------------------------------|--------------------------------------------------------------------------|
| ※学内メールアドレスは登録済み<br>【 <b>記信先1</b> | अल्जे.<br>अव1.ac.jp)                                                     |
| メールアドレス                          |                                                                          |
| 登録状態                             | 未設定                                                                      |
| 種別                               | ☑ 教務 ☑ 学生生活 ☑ 進路支援 ☑ 教職 ☑ その他 ☑ 伝言 ☑ 呼出<br>※指定された種類のお知らせがメールが配信されます。     |
| メール受信希望時間(目安)                    | <ul> <li>☑ 随時</li> <li>00:00 ∨ ~ 23:59 ∨ ※指定された時間にメールが配信されます。</li> </ul> |
| 配信先2                             |                                                                          |
| メールアドレス                          |                                                                          |
| 登録状態                             | 未設定                                                                      |
| 種別                               | ☑ 教務 ☑ 学生生活 ☑ 進路支援 ☑ 教職 ☑ その他 ☑ 伝言 ☑ 呼出<br>※指定された種類のお知らせがメールが配信されます。     |
| メール受信希望時間(目安)                    | ☑ 随時<br>00:00 ∨ ~ 23:59 ∨ ※指定された時間にメールが配信されます。                           |
| 配信先3                             |                                                                          |
| メールアドレス                          |                                                                          |
| 登録状態                             | 未設定                                                                      |
| 種別                               | ☑ 教務 ☑ 学生生活 ☑ 進路支援 ☑ 教職 ☑ その他 ☑ 伝言 ☑ 呼出<br>※指定された種類のお知らせがメールが配信されます。     |
| メール受信希望時間(目安)                    | <ul> <li>☑ 随時</li> <li>00:00 ∨ ~ 23:59 ∨ ※指定された時間にメールが配信されます。</li> </ul> |
|                                  | 登録リセット                                                                   |

#### 「配信先」

お知らせを受け取りたいPC・携帯メールアドレスを入力します。 【重要】メール送信時に使用するメールアドレスを登録してください。 ※本学発行のメールアドレス(例:s99a999@ge.osaka-sandai.ac.jp)は、 事前に配信先としてシステムにより登録されています。

## 「お知らせ種別」

| 「教務」   | :教務事項(教務課)に関するお知らせ      |  |
|--------|-------------------------|--|
| 「学生生活」 | :学生生活(学生生活課)に関するお知らせ    |  |
| 「進路支援」 | :進路支援(キャリアセンター)に関するお知らせ |  |
| 「教職」   | :教職(教職教育センター)に関するお知らせ   |  |
| 「その他」  | その他、大学部署からのお知らせ         |  |
| 「伝言」   | :大学からの伝言のお知らせです。        |  |
| 「呼出」   | :大学からの呼出のお知らせです。        |  |

※講義に関するお知らせ(休講、補講、教室・教員変更、講義連絡)は設定に関わらず配信されます。

# 「メール受信希望時間」

「随時」:お知らせ掲示毎に配信 ※緊急連絡の場合は、受信希望時間に関わらず即時配信されます。 ④メール通知設定 情報編集画面に戻ると、「仮登録」となっています。

| ١ | - メール通知 | 設定 処理結果画面  |
|---|---------|------------|
|   | 仮登録のメ   | ールを送信しました。 |
| ſ | ← 戻る    |            |

📄 メール通知設定 メール通知設定情報編集画面

| ↓設定条f 入力した<br>※学内メー ※メール受 | :配信先へ仮登録メールが届くと、「未設定」⇒「仮登録」へ変更<br>信後、「トップページ」→「メール通知設定」をクリックして確認すること |
|---------------------------|----------------------------------------------------------------------|
| 配信先1                      |                                                                      |
| メールアドレス                   |                                                                      |
| 登録状態                      | 仮登録                                                                  |
| 種別                        | ☑ 教務 ☑ 学生生活 ☑ 進路支援 ☑ 教職 ☑ その他 ☑ 伝言 ☑ 呼出<br>※指定された種類のお知らせがメールが配信されます。 |
| メール受信希望時間(目安)             | ☑ 随時<br>00:00 ~ 23:59 ▼ ※指定された時間にメールが配信されます。                         |
| 配信先2                      |                                                                      |
| メールアドレス                   |                                                                      |
| 登録状態                      | 未設定                                                                  |
| 種別                        | ☑ 教務 ☑ 学生生活 ☑ 進路支援 ☑ 教職 ☑ その他 ☑ 伝言 ☑ 呼出<br>※指定された種類のお知らせがメールが配信されます。 |

# ⑤本登録を行うため、届いたメールのURLをクリックします。 ファイル(F) 編集(E) 表示(V) 移動(G) メッセージ(M) ツール(T) ヘルブ(H)

| ☑ 受信トレイ                                                                                                    | [Portal-OSU]メール通知設定を完了      | 717 ×                  |               |
|----------------------------------------------------------------------------------------------------|-----------------------------|------------------------|---------------|
| 差出人 大阪産業大学 <j04-reg@cnt.osaka-sa< th=""><th>andai.ac.jp&gt; 🕲</th><th></th><th>の 返信 ゆ 転送</th></j04-reg@cnt.osaka-sa<> | andai.ac.jp> 🕲              |                        | の 返信 ゆ 転送     |
| 件名 [Portal-OSU]メール通知設定を完了して                                                                                           | ください                        |                        |               |
| メール通知設定を受け付けました。                                                                                                    |                             |                        |               |
| 本メールを受信しただけでは設定は                                                                                                    | 完了していません。                   |                        |               |
| 下記のURLをクリックしてログイン                                                                                                    | し、設定を完了して下さい。               |                        |               |
| 【PC用】                                                                                                    |                             |                        |               |
| https://j04-plw.osaka-sandai.ac.jp                                                                                    | /uniprove_pt/UnLoginMail?A1 | CN_KEY=MgjQQrbgnKSbyDP | RfJb6SdzAkp8v |
| 【スマートフォン用】                                                                                                    |                             | $\wedge$               |               |
| https://j04-plw.osaka-sandai.ac.jp                                                                                    | /uniprove_pt/UnLoginMailS   | <br>URLをクリック           | RfJb6SdzAkp8v |
| ※URLの有効期限は24時間です。                                                                                                    | L                           |                        | J             |
| もし、このメールに心当たりがない                                                                                                    | 場合は、                        |                        |               |
| 下記にご連絡をくださいますようお                                                                                                    | 願いします。                      |                        |               |
| [連絡先]                                                                                                    |                             |                        |               |
| 大阪産業大学 情報科学センター                                                                                                    |                             |                        |               |
| TEL:072-875-3001                                                                                                    |                             |                        |               |

⑥ユーザーIDとパスワードを入力してログインをクリックし、

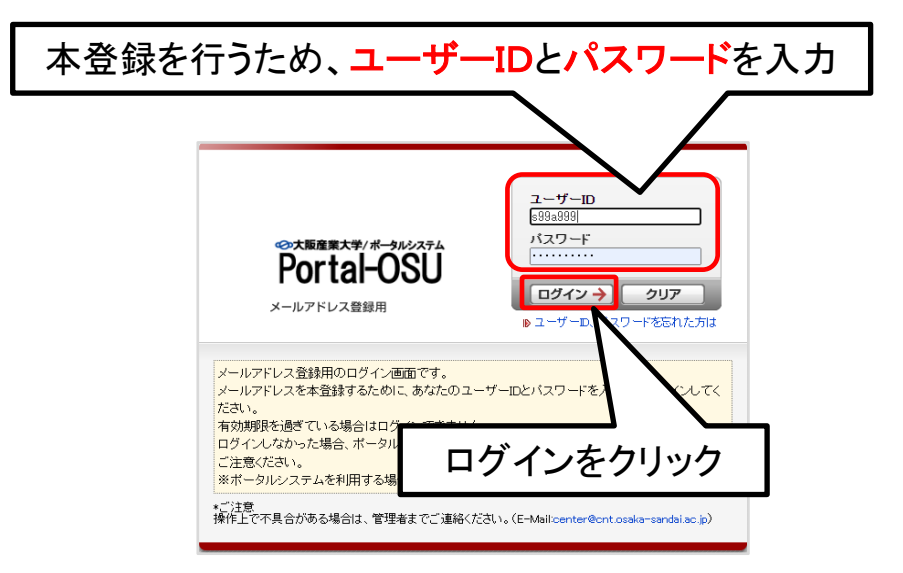

| ■ 登録完了              |     |
|---------------------|-----|
| メールアドレスの本登録が完了しました。 |     |
|                     | 閉じる |

## ⑦配信先の状態が「本登録」と表示されれば、メール通知設定は完了です。

| メール通知設定 メール通        | 的設定情報編集画面                                                                                                    |
|---------------------|----------------------------------------------------------------------------------------------------|
| 設定条件                |                                                                                                    |
| ※学内メールアドレスは登録済      | みです。 (s99a999@ge.osaka-sandai.ac.jp)                                                                                                    |
| 配信先1                |                                                                                                    |
| メールアドレス             | s99a999@sub.osaka-sandai.ac.jp                                                                                                    |
| 登録状態                | 本登録                                                                                                    |
| 種別                  |                                                                                                    |
| メール受信希望時間(目安)       | ※指定された時間にメールが配信されます。                                                                                                    |
| 配信 設定終              | ,<br>了後 「仮啓録」⇒「太登録」へ変更                                                                                                    |
| メール ※設定終            | 「了後、「トップページ」→「メール通知設定」をクリックして確認すること                                                                                                    |
| 登録状態                | 未設定                                                                                                    |
| 種別                  | ☑ 教務 ☑ 学生生活 ☑ 進路支援 ☑ 教職 ☑ その他 ☑ 伝言 ☑ 呼出<br>※指定された種類のお知らせがメールが配信されます。                                                                                         |
| メール受信希望時間(目安)       | ☑ ┡遠時                                                                                                    |
|                     | 00:00 ▼ ~ 23:59 ▼ ※指定された時間にメールが配信されます。                                                                                                    |
| 配信先3                |                                                                                                    |
| メールアドレス             |                                                                                                    |
| 登録状態                | 未設定                                                                                                    |
|                     |                                                                                                    |
| 種別                  | ✓ 教務 ✓ 学生生活 ✓ 進路支援 ✓ 教職 ✓ その他 ✓ 伝言 ✓ 呼出<br>※指定された種類のお知らせがメールが配信されます。                                                                                         |
| 種別<br>メール受信希望時間(目安) | <ul> <li>✓ 教務 ✓ 学生生活 ✓ 進路支援 ✓ 教職 ✓ その他 ✓ 伝言 ✓ 呼出</li> <li>※指定された種類のお知らせがメールが配信されます。</li> <li>✓ 随時</li> <li>00:00 ✓ ~ 23:59 ✓ ※指定された時間にメールが配信されます。</li> </ul> |

※配信先の状態表示が「未設定」「仮登録」の場合、お知らせを受信することができません。